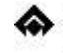

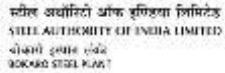

# **GUEST LOGIN HELP MANUAL**

| SI | Subject                                                                  | Page |
|----|--------------------------------------------------------------------------|------|
| 1. | Accessing the Site & How to Login                                        | 2    |
| 2. | Viewing the List of Available RFx (Tenders)                              | 3    |
| 3. | Viewing RFx (Tender) Document                                            | 4    |
| 4. | Download document (mandate form) for New Vendors :                       | 8    |
| 5. | Viewing the Training Manuals, Standard Terms and other Public Documents: | 9    |

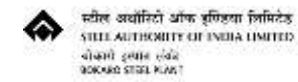

#### Log In as Guest User

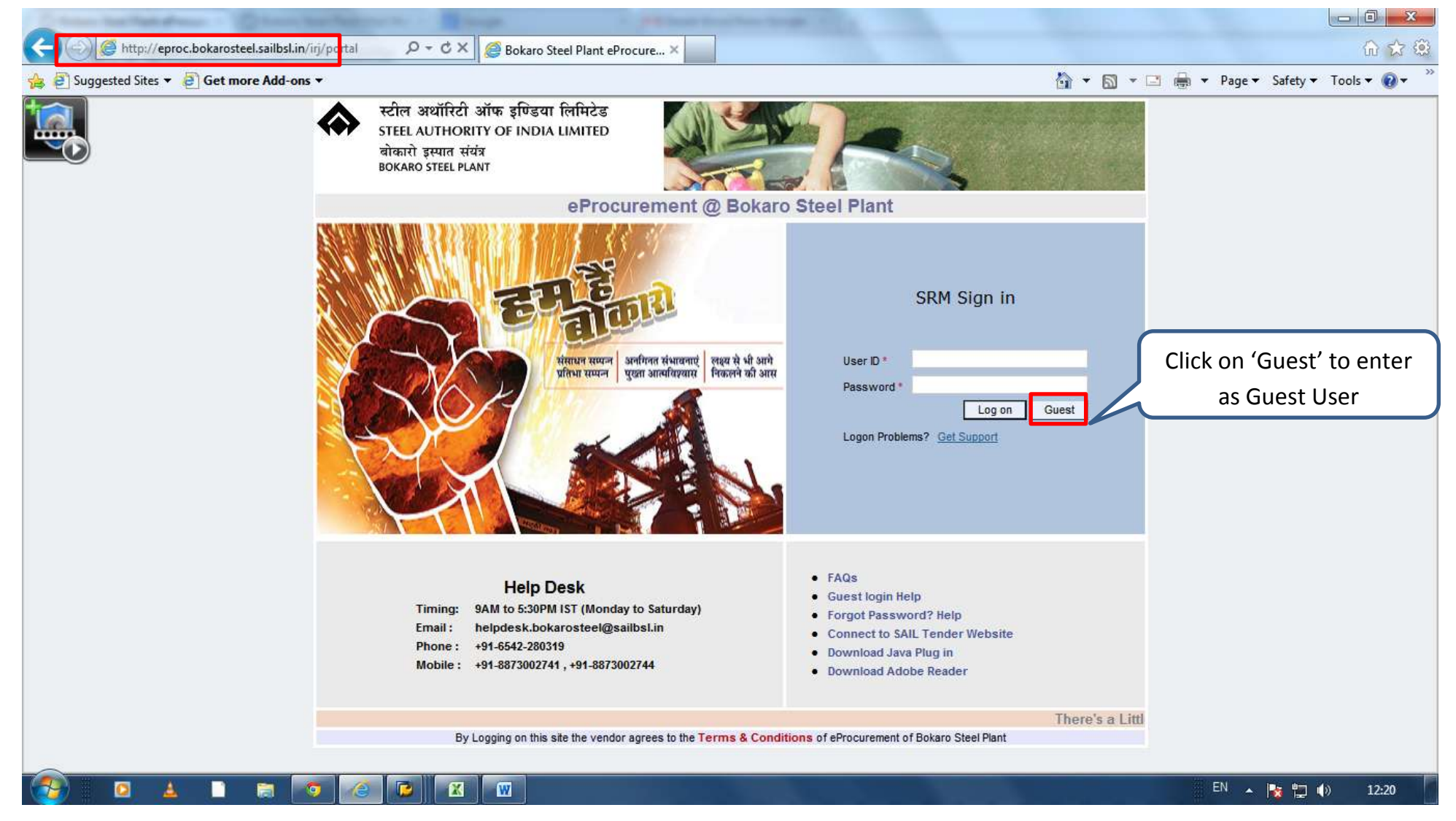

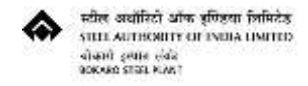

# Viewing the List of Available RFx (Tenders)

| 1                                                                                                    |                                                                                                    | C A B                                                                                                    | x and Auctions - Bo                                                                                                    | okaro ×                                         |                                                                                                    |                  |                                                                                                    | -                                                                                                    |                                             |                                                                                                    |
|----------------------------------------------------------------------------------------------------|----------------------------------------------------------------------------------------------------|----------------------------------------------------------------------------------------------------|----------------------------------------------------------------------------------------------------|-------------------------------------------------|----------------------------------------------------------------------------------------------------|------------------|----------------------------------------------------------------------------------------------------|----------------------------------------------------------------------------------------------------|---------------------------------------------|----------------------------------------------------------------------------------------------------|
| Suggested Sites 👻 🥭                                                                                                    | Get more Add-ons ▼                                                                                                    |                                                                                                    |                                                                                                    |                                                 |                                                                                                    |                  | -                                                                                                    | 🗿 • 🔊 • 🖻                                                                                                    | 👼 ▼ Page ▼ Safe                             | ty ▼ Tools ▼                                                                                                    |
| ome Guest,                                                                                                    |                                                                                                    | The                                                                                                    |                                                                                                    |                                                 | K                                                                                                    |                  |                                                                                                    |                                                                                                    | 06/07/2013 : 12:27:<br><u>Help</u>          | 37 PM                                                                                                    |
| nd Auctions<br>view   Public Documer                                                                                                    | nts                                                                                                    |                                                                                                    |                                                                                                    |                                                 |                                                                                                    |                  |                                                                                                    |                                                                                                    |                                             |                                                                                                    |
| id Auctions                                                                                                    |                                                                                                    |                                                                                                    |                                                                                                    |                                                 |                                                                                                    |                  |                                                                                                    |                                                                                                    | Hist                                        | tory_ Back F                                                                                                    |
|                                                                                                    |                                                                                                    |                                                                                                    |                                                                                                    |                                                 |                                                                                                    |                  |                                                                                                    |                                                                                                    |                                             |                                                                                                    |
| ctive Queries                                                                                                    |                                                                                                    |                                                                                                    |                                                                                                    |                                                 |                                                                                                    |                  |                                                                                                    |                                                                                                    |                                             |                                                                                                    |
| eRFxs <u>All (84)</u>                                                                                                    | Published (84) Ended (0) Completed (Re                                                                                                    | fresh is running)                                                                                                    |                                                                                                    |                                                 |                                                                                                    |                  |                                                                                                    |                                                                                                    |                                             |                                                                                                    |
| eAuctions <u>All (84)</u>                                                                                                    | Published (0) Ended (0) Completed (Refr                                                                                                    | esh is running)                                                                                                    |                                                                                                    |                                                 |                                                                                                    |                  |                                                                                                    |                                                                                                    |                                             |                                                                                                    |
| PEve - Published                                                                                                    |                                                                                                    |                                                                                                    |                                                                                                    |                                                 |                                                                                                    |                  |                                                                                                    |                                                                                                    |                                             |                                                                                                    |
| NA X8 - I GDIIBIICU                                                                                                    |                                                                                                    |                                                                                                    |                                                                                                    |                                                 |                                                                                                    |                  |                                                                                                    |                                                                                                    |                                             |                                                                                                    |
|                                                                                                    |                                                                                                    |                                                                                                    |                                                                                                    |                                                 |                                                                                                    |                  |                                                                                                    |                                                                                                    |                                             |                                                                                                    |
| Hide Quick Criteria Maint                                                                                                    | tenance<br>→ To                                                                                                    | <u>\$</u>                                                                                                    |                                                                                                    |                                                 |                                                                                                    |                  |                                                                                                    | Cha                                                                                                    | ange Query Define New Q                     | <u>luery Persona</u>                                                                                                |
| Hide Quick Criteria Maint<br>Event Number:<br>Event Status:<br>My Responses From:<br>Smart Number:<br>Apply<br>View Apply Query Cl                                                                        | To To To                                                                                                    | Display Response                                                                                                    |                                                                                                    | Click on F<br>view Ten                          | RFx Numl<br>der Docu                                                                                                 | per to<br>Iment  |                                                                                                    | <u>Cha</u>                                                                                                    | ange Query Define New Q                     | <u>Euery</u> <u>Persona</u>                                                                                         |
| Hide Quick Criteria Maint<br>Event Number:<br>Event Status:<br>My Responses From:<br>Smart Number:<br>View Apply Query Cl<br>B: Event Number                                                              | hanges Export ensplay Event                                                                                                    | Display Response                                                                                                    | Print Preview Event Status                                                                                                    | Click on F<br>view Ten<br>Refresh<br>Start Date | RFx Numl<br>der Docu                                                                                                 | per to<br>iment  | Response Status                                                                                                    | <u>Cha</u><br>Event Version                                                                                                    | ange Query Define New Q<br>Response Version | Filter Settin<br>Q&A                                                                                                |
| Hide Quick Criteria Maint<br>Event Number:<br>Event Status:<br>My Responses From:<br>Smart Number:<br>View Apply Query Cl<br>E Event Number<br>800000255                                                  | hanges Export ensplay Event<br>Event vescription<br>Septum Valve                                                                                                    | Display Response<br>Event Type<br>Open Tender                                                                                           | Print Preview<br>Event Status<br>Published                                                                                                    | Click on F<br>view Ten<br>Refresh<br>Start Date | RFx Numl<br>der Docu<br>End Date<br>08.08.2013                                                                       | per to<br>iment  | Response Status                                                                                                    | Cha<br>Event Version                                                                                                    | ange Query Define New Q<br>Response Version | Filter Settin<br>Q&A<br>0                                                                                           |
| Hide Quick Criteria Maint<br>Event Number:<br>Event Status:<br>My Responses From:<br>Smart Number:<br>View Apply Query Cl<br>E Event Number<br>800000255<br>800000253                                     | hanges Export englay Event<br>Event vescription<br>Septum Valve<br>Ferro Boron                                                                                                    | Display Response<br>Event Type<br>Open Tender<br>Open Tender                                                                            | Print Preview<br>Event Status<br>Published<br>Published                                                                                                    | Click on F<br>view Ten<br>Refresh<br>Start Date | RFx Numl<br>der Docu<br>End Date<br>08.08.2013<br>25.07.2013                                                         | per to<br>iment  | Response Status<br>No Bid Created<br>No Bid Created                                                                                                    | Cha<br>Event Version 1<br>1                                                                                                    | Response Version                            | Filter Settin<br>Q&A<br>0<br>0                                                                                      |
| Hide Quick Criteria Maint<br>Event Number:<br>Event Status:<br>My Responses From:<br>Smart Number:<br>View Apply Query Cl<br>E Event Number<br>800000255<br>800000253<br>800000250                        | hanges Export ensplay Event<br>Event description<br>Septum Valve<br>Ferro Boron<br>TRM for Trough & Runner Casting Of BF#2                                                                                                    | Display Response<br>Event Type<br>Open Tender<br>Open Tender<br>Open Tender                                                             | Print Preview<br>Event Status<br>Published<br>Published<br>Published                                                                                                    | Click on F<br>view Ten<br>Refresh<br>Start Date | RFx Numl<br>der Docu<br>End Date<br>08.08.2013<br>25.07.2013<br>18.07.2013                                           | per to<br>iment  | Response Status<br>No Bid Created<br>No Bid Created<br>No Bid Created                                                                                           | Cha<br>Event Version<br>1<br>1                                                                                                    | Response Version                            | Filter Settin<br>Q&A<br>0<br>0<br>0<br>0                                                                            |
| Hide Quick Criteria Maint Event Number:  Event Status: My Responses From: Smart Number:  View Apply Query Cl E Event Number  800000255  800000253  800000250  800000250  800000245                        | hanges Export ensplay Event<br>Event vescription<br>Septum Valve<br>Ferro Boron<br>TRM for Trough & Runner Casting Of BF#2<br>ADJUSTABLE MOULD ASSEMBLY                                                                                                    | Display Response<br>Event Type<br>Open Tender<br>Open Tender<br>Open Tender<br>Open Tender                                              | Print Preview<br>Event Status<br>Published<br>Published<br>Published<br>Published                                                                                                    | Click on F<br>view Ten<br>Refresh<br>Start Date | RFx Numl<br>der Docu<br>End Date<br>08.08.2013<br>25.07.2013<br>18.07.2013<br>09.07.2013                             | Response Number  | Response Status<br>No Bid Created<br>No Bid Created<br>No Bid Created<br>No Bid Created                                                                         | Cha<br>Event Version 1<br>1<br>1                                                                                                    | Response Version                            | Filter Settin<br>Q&A<br>0<br>0<br>0<br>0<br>0<br>0<br>0<br>0<br>0<br>0<br>0<br>0<br>0<br>0<br>0<br>0<br>0<br>0<br>0 |
| Hide Quick Criteria Maint Event Number:  Event Status: My Responses From: Smart Number: View Apply Query Cl E Event Number 800000255 800000255 800000250 800000245 700000938                              | Images       To         Images       Export         Images       Export         Ima | Display Response<br>Event Type<br>Open Tender<br>Open Tender<br>Open Tender<br>Open Tender<br>Open Tender                               | <ul> <li>Print Preview</li> <li>Event Status</li> <li>Published</li> <li>Published</li> <li>Published</li> <li>Published</li> <li>Published</li> <li>Published</li> </ul>                                       | Click on F<br>view Ten<br>Refresh<br>Start Date | RFx Numl<br>der Docu<br>end Date<br>08.08.2013<br>25.07.2013<br>18.07.2013<br>09.07.2013<br>22.07.2013               | Der to<br>Iment  | Response Status<br>No Bid Created<br>No Bid Created<br>No Bid Created<br>No Bid Created<br>No Bid Created<br>No Bid Created                                     | Cha<br>Event Version 1<br>1<br>1<br>1<br>1<br>1<br>1<br>1<br>1<br>1<br>1<br>1<br>1<br>1                                                                                                    | Response Version                            | Filter Settin<br>Q&A<br>0<br>0<br>0<br>0<br>0<br>0<br>0<br>0<br>0<br>0<br>0<br>0<br>0<br>0<br>0<br>0<br>0<br>0<br>0 |
| Hide Quick Criteria Maint Event Number:  Event Status: My Responses From: Smart Number:  View Apply Query Cl Event Number 800000255 800000255 800000250 800000250 800000250 800000245 700000938 700000938 | Images       To         Images       Export         Images       Export         Ima | Display Response<br>Event Type<br>Open Tender<br>Open Tender<br>Open Tender<br>Open Tender<br>Open Tender<br>Open Tender<br>Open Tender | <ul> <li>Print Preview</li> <li>Event Status</li> <li>Published</li> <li>Published</li> <li>Published</li> <li>Published</li> <li>Published</li> <li>Published</li> <li>Published</li> <li>Published</li> </ul> | Click on F<br>view Ten<br>Refresh<br>Start Date | RFx Numl<br>der Docu<br>End Date<br>08.08.2013<br>25.07.2013<br>18.07.2013<br>09.07.2013<br>22.07.2013<br>22.07.2013 | Response Number  | Response Status<br>No Bid Created<br>No Bid Created<br>No Bid Created<br>No Bid Created<br>No Bid Created<br>No Bid Created<br>No Bid Created                   | Char           Event Version         1           1         1           1         1           1         1           1         1           1         1           1         1           1         1           1         1           1         1           1         1           1         1                       | Response Version                            | Filter Settin<br>Q&A<br>0<br>0<br>0<br>0<br>0<br>0<br>0<br>0<br>0<br>0<br>0<br>0<br>0<br>0<br>0<br>0<br>0<br>0<br>0 |
| Hide Quick Criteria Maint Event Number:  Event Status: My Responses From: Smart Number:                                                                                                    |                                                                                                    | Display Response<br>Event Type<br>Open Tender<br>Open Tender<br>Open Tender<br>Open Tender<br>Open Tender<br>Open Tender<br>Open Tender | <ul> <li>Print Preview</li> <li>Event Status</li> <li>Published</li> <li>Published</li> <li>Published</li> <li>Published</li> <li>Published</li> <li>Published</li> <li>Published</li> <li>Published</li> </ul> | Click on F<br>view Ten<br>Refresh<br>Start Date | RFx Numl<br>der Docu<br>End Date<br>08.08.2013<br>25.07.2013<br>18.07.2013<br>22.07.2013<br>22.07.2013<br>22.07.2013 | Poer to<br>Iment | Response Status<br>No Bid Created<br>No Bid Created<br>No Bid Created<br>No Bid Created<br>No Bid Created<br>No Bid Created<br>No Bid Created<br>No Bid Created | Char           Event Version         1           1         1           1         1           1         1           1         1           1         1           1         1           1         1           1         1           1         1           1         1           1         1           1         1 | Response Version                            | Filter Settin<br>Q&A<br>0<br>0<br>0<br>0<br>0<br>0<br>0<br>0<br>0<br>0<br>0<br>0<br>0<br>0<br>0<br>0<br>0<br>0<br>0 |

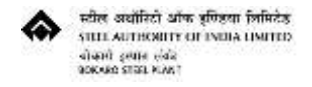

## Viewing RFx (Tender) Document "RFx Information" Tab

| Fx - Bokaro Steel Plant eProcurement - Windows Internet Explorer p                                                                                                    | rovided by Bokaro Steel Plant                                                                                                    |                                                                                                    |                                            | History, Back Forward     |
|----------------------------------------------------------------------------------------------------|----------------------------------------------------------------------------------------------------|----------------------------------------------------------------------------------------------------|--------------------------------------------|---------------------------|
| Display RFx : 800000255<br>RFx Number 800000255 Smart Number Septum Valve                                                                                                    | RFX Status Published RFx Start Date                                                                                                    | Submission Deadline 08.08.2013 10:30:00 INDIA                                                      | Remaining Time RFx Number 32 Days 21:56:30 | Help<br>RFx Owner C001055 |
| RFx Version Number     1     RFx Version Type     Active Version       Close     Print Preview     Register     Export     Technical RFx       Print Preview of Extension                   | on                                                                                                    | Click on Items to navigate<br>to that Tab                                                          |                                            |                           |
| RFX Information         Items         Notes and Attachments           RFx Parameters         Questions         Note and Attachments         Conditions         Training                     | able Extensions   Payment   Synopsis   User-                                                                                                    | Specified Status                                                                                   |                                            |                           |
| Time Zone:INDIASubmission Deadline: *08.08.201310:30:00Currency:INRLog in Registration Deadline Date:02.08.2013Log in Registration Deadline Time:10:30:00Minimum Response Validity Days:030 | Technical RFx Response Opening Date<br>Case File Number: *<br>Techno-Comm. Bid Options: *<br>Price Bid Options: *<br>Bid Type: *<br>PVC Applicability:<br>Consortium Allowed: | : * 08.08.2013 11:30:00<br>0049<br>Hard Copy<br>Hard Copy<br>Simple Bid<br>03-Not Applicable<br>NO |                                            |                           |
| Close Print Preview Register Export Technical RFx                                                                                                    |                                                                                                    |                                                                                                    |                                            |                           |
|                                                                                                    |                                                                                                    |                                                                                                    |                                            |                           |
|                                                                                                    | X                                                                                                    |                                                                                                    | EN                                         | - 😽 🕎 🌒 12:30             |

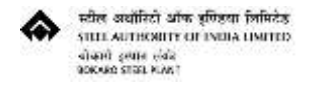

## Viewing RFx (Tender) Document "Items" Tab

| RFX Information  | Iten                | 15 Note    | s and Attachments |                             | _   |          | to             | view       | that | t Tab       |     | J       |            |            |                 |                |              |
|------------------|---------------------|------------|-------------------|-----------------------------|-----|----------|----------------|------------|------|-------------|-----|---------|------------|------------|-----------------|----------------|--------------|
| Details Add Line | Add Subi            | ne / 🏠 🗘   | Cut Copy Past     | e J Delete                  | 1.4 |          |                | 0          | 11-3 |             |     | N-437-6 | Ex         | (pand all  | Collapse All So | ettings Filter | Hide Out     |
| Line Number iter | m rype c<br>aterial | ption Type | 71450006710003    | VALVE,SEPTUM,DWN:157 100-2A | Lot | SM345200 | Revision Level | Quantity 2 | SET  | Gross Price | INR | 0.00    | 31.12.2013 | Notes<br>2 |                 | Total Value    | Interna<br>1 |
|                  |                     |            |                   |                             |     |          |                |            |      |             |     |         |            |            |                 |                |              |

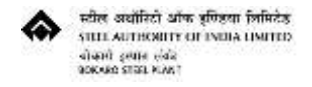

## Viewing RFx (Tender) Document "Notes and Attachments" Tab

| Number 800000255         | Smart Numbe       | r Sentum Valve       | REX Status Published D  | Fx Start Date | Submission De            | dline 08 08 2013    | 10-30-00 INDIA | Remaining Tir | ne RFx Number | 32 Dave 21-56-20 | REx Owner CO |
|--------------------------|-------------------|----------------------|-------------------------|---------------|--------------------------|---------------------|----------------|---------------|---------------|------------------|--------------|
| RFx Version Number       | 1 RFx Versi       | on Type Active Ve    | rsion                   | A Start Date  | 300111331011 000         | unite 00.00.2013    | 10.50.00 1050  | Kethaning In  |               | 52 Duys 21.50.50 | NA OWNER CO  |
| Print Preview            | Register Exp      | ort Technical RFx    |                         |               |                          |                     |                |               |               |                  |              |
| int Preview of Extension |                   |                      |                         |               |                          |                     |                |               |               |                  |              |
| RFX Information tt       | ems Notes         | and Attachments      |                         |               |                          |                     |                |               |               |                  |              |
|                          |                   |                      |                         |               |                          |                     |                |               |               |                  |              |
| Notes                    |                   |                      |                         |               |                          |                     |                |               |               |                  | Filter 1     |
| Assigned To              |                   | Category             |                         | Text Prev     | view                     |                     |                |               |               |                  |              |
| Document Header          |                   | Eligibility Criteria |                         | Eligibility   | criteria for GTE of f    | Septum valve        |                |               |               |                  |              |
| Item01"VALVE,SEPTUM,     | DWN:157 100-2A"   | Tendering text for I | em                      | VALVE,S       | SEPTUM, DWN: 157         | 00-2A               |                |               |               |                  |              |
| ttem01"VALVE,SEPTUM,     | DWN:157 100-2A"   | Name of Work         |                         | Approve       | d By : USC000648<br>d By | on : 21 / 09 / 2010 |                |               |               |                  |              |
| Attachments              |                   |                      |                         |               |                          |                     |                |               |               |                  |              |
| Add Attachment Edit Des  | cription Versioni | ng Delete Crea       | e Qualification Profile |               |                          |                     |                |               |               |                  | Filter       |
| Assigned To              | Category          |                      | Description             | File Name     | Version                  | Processor           | Checked Out    | Туре          | Size (KB)     | Changed By       | Changed On   |
| Document Header          | Standard At       | tachment             | RFQ for Septum Valve    | FILE0001      | 1                        | Ť                   |                | doc           | 271           | C001055          | 05.07.2013   |
| Collaboration            |                   |                      |                         |               |                          |                     |                |               |               |                  |              |
| Create Assign Delete     |                   |                      |                         |               |                          |                     |                |               |               |                  |              |
| Collaboration            |                   |                      |                         |               |                          | Created on          |                |               |               |                  |              |
| i No collaboration has   | yet been created  |                      |                         |               |                          |                     |                |               |               |                  |              |
|                          |                   |                      |                         |               |                          |                     |                |               |               |                  |              |

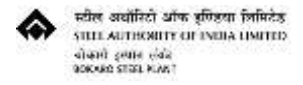

Vendors cannot register for a bid from guest login. If you have a valid login in Bokaro Steel Plant e-tender site then use that login to register / create bid. If you do not already have a login id please read next page.

|                                              | ement - Windows Internet Explore                     | er provided by Bokaro Steel Plant |                                       |                                                         |                     |                  |              |               |                  |                           |        |
|----------------------------------------------|------------------------------------------------------|-----------------------------------|---------------------------------------|---------------------------------------------------------|---------------------|------------------|--------------|---------------|------------------|---------------------------|--------|
|                                              |                                                      |                                   | Do I                                  | NOT clic                                                | < "Registe          | r" as the        |              |               |                  | History <sub>4</sub> Back |        |
| Display RFx : 8                              | 3000000255                                           |                                   | erro                                  | r shown                                                 | below wi            | ll appear        |              |               |                  |                           | He     |
| Fx Number 8000000255<br>RFx Version Number 1 | Smart Number Septum Valve<br>RFx Version Type Active | RFX St                            | x Start Date                          | Submission De                                           | adline 08.08.2013   | 10:30:00 INDIA R | emaining Tir | ne RFx Number | 32 Days 21:56:30 | RFx Owner CO              | 01055  |
| Close Print Preview                          | Register Cxport Technical RF)                        | < l                               | Action could not                      | be performed<br>o data found for (<br>000008636', Infor | contact person      |                  |              |               |                  |                           |        |
| RFX Information Iter                         | ns Notes and Attachment                              | 8                                 | e e e e e e e e e e e e e e e e e e e | Iministration                                           |                     |                  |              |               |                  |                           |        |
| ♥ Notes                                      |                                                      |                                   |                                       |                                                         |                     |                  |              |               |                  |                           | [      |
| Add Clear                                    | Orthogram                                            |                                   |                                       |                                                         |                     |                  |              |               |                  | Fitter S                  |        |
| Document Header                              | Category<br>Flinibility Criteria                     |                                   |                                       |                                                         | Close               |                  |              |               |                  |                           |        |
| Eboument reason                              | Constantly Serviced                                  |                                   | Eligibility                           |                                                         |                     |                  |              |               |                  |                           |        |
| Item01"VALVE,SEPTUM,D                        | WN:157 100-2A* Tendering text for                    | <u>tem</u>                        | VALVE,SE<br>THROTTLE                  | PTUM, DWN: 157                                          | 00-2A<br>VES WIT    |                  |              |               |                  |                           |        |
| Item01"VALVE,SEPTUM,D                        | WN:157 100-2A" Name of Work                          |                                   | Approved<br>Approved                  | By : USC000648<br>By                                    | on : 21 / 09 / 2010 |                  |              |               |                  |                           |        |
| ✓ Attachments                                |                                                      |                                   |                                       |                                                         |                     |                  |              |               |                  |                           |        |
|                                              |                                                      |                                   |                                       |                                                         |                     |                  |              |               |                  | Filter S                  | Settin |
| Assigned To                                  | Category                                             | Description                       | File Name                             | Version                                                 | Processor           | Checked Out      | Туре         | Size (KB)     | Changed By       | Changed On                |        |
| Document Header                              | Standard Attachment                                  | RFG for Septum Velve              | FILE0001                              | 1                                                       |                     |                  | doc          | 271           | C001055          | 05.07.2013                |        |
| 🛩 Collaboration                              |                                                      |                                   |                                       |                                                         |                     |                  |              |               |                  |                           |        |
|                                              |                                                      |                                   |                                       |                                                         |                     |                  |              |               |                  |                           | 4      |
|                                              |                                                      |                                   |                                       |                                                         | Created on          |                  |              |               |                  |                           |        |
| Create Assign Delete<br>Collaboration        |                                                      |                                   |                                       |                                                         | Greated on          |                  |              |               |                  |                           |        |

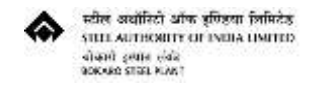

#### Download document (mandate form) for New Vendors :

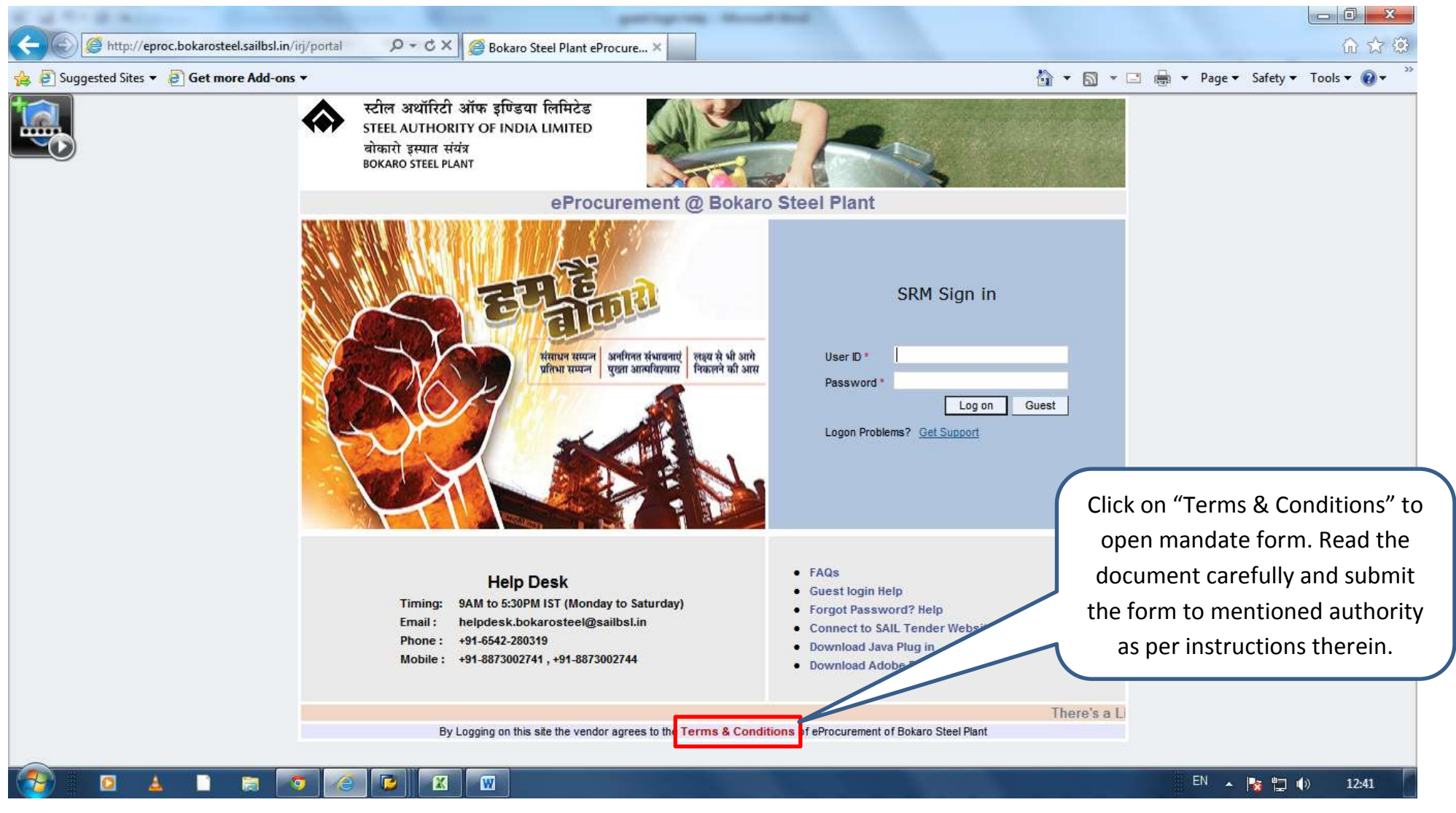

Page **8** of **13** 

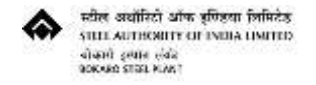

## Viewing the Training Manuals, Standard Terms and other Public Documents:

|                                                                                                    | ]] Get more Add-ons ▼                                                                                     |                                                                                                    |                                                                                                    |                         |                                                                                              |                 |                                                                                                    | 🔄 • 🖾 • 🖃                                                                             | 🖶 🔻 Page 🕶 Safet                             | ty 🔻 Tools 🖲                                                                                                    |
|----------------------------------------------------------------------------------------------------|----------------------------------------------------------------------------------------------------|----------------------------------------------------------------------------------------------------|----------------------------------------------------------------------------------------------------|-------------------------|----------------------------------------------------------------------------------------------|-----------------|----------------------------------------------------------------------------------------------------|---------------------------------------------------------------------------------------|----------------------------------------------|----------------------------------------------------------------------------------------------------|
| ome Guest,                                                                                                    |                                                                                                    | R.P.                                                                                                    |                                                                                                    |                         | r's                                                                                          |                 |                                                                                                    |                                                                                       | 06/07/2013 : 12:45:<br><u>Help</u>           | <b>44 PM</b>                                                                                                    |
| iew Public Docume                                                                                                    | ents                                                                                                    |                                                                                                    |                                                                                                    |                         |                                                                                              |                 |                                                                                                    |                                                                                       |                                              |                                                                                                    |
| d Auctions                                                                                                    |                                                                                                    |                                                                                                    |                                                                                                    |                         |                                                                                              |                 |                                                                                                    |                                                                                       | Hist                                         | tory_ Back F                                                                                                    |
|                                                                                                    |                                                                                                    |                                                                                                    | /                                                                                                    |                         |                                                                                              |                 |                                                                                                    |                                                                                       |                                              |                                                                                                    |
| ctive Queries                                                                                                    |                                                                                                    |                                                                                                    | Click on "                                                                                                    | Public D                | ocument                                                                                      | :S″             |                                                                                                    |                                                                                       |                                              |                                                                                                    |
| RFxs <u>All (84)</u>                                                                                                    | Published (84) Ended (0) Completed (0)                                                                    | C                                                                                                    |                                                                                                    |                         |                                                                                              |                 |                                                                                                    |                                                                                       |                                              |                                                                                                    |
| Auctions All (84)                                                                                                    | Published (0) Ended (0) Completed (0)                                                                     |                                                                                                    |                                                                                                    |                         |                                                                                              |                 |                                                                                                    |                                                                                       |                                              |                                                                                                    |
|                                                                                                    |                                                                                                    |                                                                                                    |                                                                                                    |                         |                                                                                              |                 |                                                                                                    |                                                                                       |                                              |                                                                                                    |
| RFxs - Published                                                                                                    |                                                                                                    |                                                                                                    |                                                                                                    |                         |                                                                                              |                 |                                                                                                    |                                                                                       |                                              |                                                                                                    |
| RFxs - Published<br>Hide Quick Criteria Mai<br>Event Number:<br>Event Status                                                                                                    | ntenance<br>To                                                                                            | ¢                                                                                                    |                                                                                                    |                         |                                                                                              |                 |                                                                                                    | Cha                                                                                   | nge Query Define New Q                       | uery Persona                                                                                                    |
| RFxs - Published<br>Hide Quick Criteria Maii<br>Event Number:<br>Event Status:<br>My Responses From:<br>Smart Number:<br>Apply                                                                                                    | ntenance<br>To<br><br>¢                                                                                   | \$                                                                                                    |                                                                                                    |                         |                                                                                              |                 |                                                                                                    | Cha                                                                                   | nge Query Define New Q                       | uery Persona                                                                                                    |
| RFxs - Published<br>Hide Quick Criteria Mai<br>Event Number:<br>Event Status:<br>My Responses From:<br>Smart Number:<br>Apply<br>View [Standard Vie                                                                                                    | ntenance To To                                                                                            | Display Response                                                                                                    | e Print Preview                                                                                                    | Refresh                 |                                                                                              |                 |                                                                                                    | Cha                                                                                   | nge Query Define New Q                       | iuery <u>Persona</u><br>Filter Setti                                                                               |
| RFxs - Published<br>Hide Quick Criteria Mai<br>Event Number:<br>Event Status:<br>My Responses From:<br>Smart Number:<br>Apply<br>View [Standard Vie<br>Event Number                                                                                                  | Image: microscolor     To       To     To       Image: microscolor     To       Image: microscolor     To | Display Response<br>Event Type                                                                                                    | e Print Preview<br>Event Status                                                                                            | Refresh<br>Start Date 1 | End Date                                                                                     | Response Number | Response Status                                                                                                    | Cha<br>Event Version                                                                  | nge Query Define New Q<br>Response Version   | Filter Setti<br>Q&A                                                                                                |
| RFxs - Published<br>Hide Quick Criteria Mai<br>Event Number:<br>Event Status:<br>My Responses From:<br>Smart Number:<br>Apply<br>View [Standard Vie<br>Event Number<br>800000255                                                                                     | ntenance                                                                                                  | Display Response<br>Event Type<br>Open Tender                                                                                                    | e Print Preview<br>Event Status<br>Published                                                                               | Refresh<br>Start Date   | End Date 08.08.2013                                                                          | Response Number | Response Status<br>No Bid Created                                                                                                    | Cha<br>Event Version                                                                  | nge Query Define New Q<br>Response Version   | Filter Setti<br>Q&A<br>0                                                                                           |
| RFxs - Published<br>Hide Quick Criteria Maii<br>Event Number:<br>Event Status:<br>My Responses From:<br>Smart Number:<br>Apply<br>View [Standard Vie<br>Event Number  <br>800000255<br>800000253                                                                     | ntenance  To To To To  V Export Display Event Event Description Septum Valve Ferro Boron                  | Display Response<br>Event Type<br>Open Tender<br>Open Tender                                                                                           | E Print Preview<br>Event Status<br>Published<br>Published                                                                  | Refresh<br>Start Date   | End Date<br>08.08.2013<br>25.07.2013                                                         | Response Number | Response Status<br>No Bid Created<br>No Bid Created                                                                                                    | Cha<br>Event Version<br>1<br>1                                                        | nge Query : Define New Q<br>Response Version | Filter Setti<br>Q&A<br>0<br>0                                                                                      |
| RFxs - Published<br>Hide Quick Criteria Mai<br>Event Number:<br>Event Status:<br>My Responses From:<br>Smart Number:<br>Apply<br>View [Standard Vie<br>Event Number  <br>800000255<br>800000253<br>800000250                                                         |                                                                                                    | Display Response<br>Event Type<br>Open Tender<br>Open Tender<br>Open Tender                                                                            | <ul> <li>Print Preview</li> <li>Event Status</li> <li>Published</li> <li>Published</li> <li>Published</li> </ul>           | Refresh<br>Start Date   | End Date<br>08.08.2013<br>25.07.2013<br>18.07.2013                                           | Response Number | Response Status<br>No Bid Created<br>No Bid Created<br>No Bid Created                                                                                           | Cha<br>Event Version<br>1<br>1                                                        | nge Query Define New Q<br>Response Version   | Filter Setti<br>Q&A<br>0<br>0<br>0<br>0                                                                            |
| RFxs - Published<br>Hide Quick Criteria Mai<br>Event Number:<br>Event Status:<br>My Responses From:<br>Smart Number:<br>Apply<br>View [Standard Vie<br>Event Number  <br>800000255<br>800000253<br>800000250<br>800000250<br>800000250                               |                                                                                                    | Display Response<br>Event Type<br>Open Tender<br>Open Tender<br>Open Tender<br>Open Tender<br>Open Tender                                              | E Print Preview<br>Event Status<br>Published<br>Published<br>Published<br>Published                                        | Refresh<br>Start Date   | End Date<br>08.08.2013<br>25.07.2013<br>18.07.2013<br>09.07.2013                             | Response Number | Response Status<br>No Bid Created<br>No Bid Created<br>No Bid Created<br>No Bid Created<br>No Bid Created                                                       | Cha<br>Event Version<br>1<br>1                                                        | nge Query Define New Q<br>Response Version   | Filter Setti<br>Q&A<br>0<br>0<br>0<br>0<br>0<br>0<br>0<br>0<br>0<br>0                                              |
| RFxs - Published<br>Hide Quick Criteria Main<br>Event Number:<br>Event Status:<br>My Responses From:<br>Smart Number:<br>Apply<br>View [Standard View<br>Event Number 1<br>800000255<br>800000253<br>800000250<br>800000250<br>800000256<br>7000000938               |                                                                                                    | Display Response<br>Event Type<br>Open Tender<br>Open Tender<br>Open Tender<br>Open Tender<br>Open Tender<br>Open Tender                               | E Print Preview<br>Event Status<br>Published<br>Published<br>Published<br>Published<br>Published                           | Refresh<br>Start Date   | End Date<br>08.08.2013<br>25.07.2013<br>18.07.2013<br>09.07.2013<br>22.07.2013               | Response Number | Response Status<br>No Bid Created<br>No Bid Created<br>No Bid Created<br>No Bid Created<br>No Bid Created<br>No Bid Created                                     | Event Version 1<br>1<br>1<br>1<br>1<br>1                                              | nge Query Define New Q                       | Filter Setti<br>Q&A<br>0<br>0<br>0<br>0<br>0<br>0<br>0<br>0<br>0<br>0<br>0<br>0<br>0<br>0<br>0<br>0<br>0<br>0<br>0 |
| RFxs - Published<br>Hide Quick Criteria Main<br>Event Number:<br>Event Status:<br>My Responses From:<br>Smart Number:<br>Apply<br>View [Standard View<br>Event Number 1<br>800000255<br>800000253<br>800000253<br>800000250<br>800000254<br>7000000938<br>7000000936 | A  A  A  A  A  A  A  A  A  A  A  A  A                                                                     | Display Response<br>Event Type<br>Open Tender<br>Open Tender<br>Open Tender<br>Open Tender<br>Open Tender<br>Open Tender<br>Open Tender<br>Open Tender | E Print Preview<br>Event Status<br>Published<br>Published<br>Published<br>Published<br>Published<br>Published<br>Published | Refresh<br>Start Date   | End Date<br>08.08.2013<br>25.07.2013<br>18.07.2013<br>09.07.2013<br>22.07.2013<br>22.07.2013 | Response Number | Response Status<br>No Bid Created<br>No Bid Created<br>No Bid Created<br>No Bid Created<br>No Bid Created<br>No Bid Created<br>No Bid Created<br>No Bid Created | Event Version 1<br>1<br>1<br>1<br>1<br>1<br>1<br>1<br>1<br>1<br>1<br>1<br>1<br>1<br>1 | nge Query Define New Q                       | Filter Setti<br>Q&A<br>0<br>0<br>0<br>0<br>0<br>0<br>0<br>0<br>0<br>0<br>0<br>0<br>0<br>0<br>0<br>0<br>0<br>0<br>0 |

Page **9** of **13** 

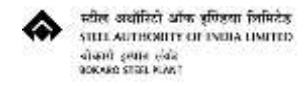

## Viewing Training Documents for Vendor

| a state of the                             |                  |                                                                                                  |           |            | participants | . Same Start                                         |                  |                |                             |                |         |
|--------------------------------------------|------------------|--------------------------------------------------------------------------------------------------|-----------|------------|--------------|------------------------------------------------------|------------------|----------------|-----------------------------|----------------|---------|
|                                            | l.sailbsl.in/i   | rj/portal 🔎 🕈 🖒 🏈 Pu                                                                             | ıblic Doc | uments - B | okaro ×      |                                                      |                  |                |                             |                | 命公袋     |
| 👍 🕘 Suggested Sites 👻 🙆 Get more           | e Add-ons        | <b>★</b> 3                                                                                       |           |            |              |                                                      |                  | 🏠 🔹 🖾 🔹 🖾      | 🚔 🔹 Page 🕶                  | Safety 🔻 Tools | • 🔞 •   |
| Welcome Guest,                             | M                |                                                                                                  | 8         |            |              | the second                                           |                  |                | 06/07/2013 :<br><u>Help</u> | 12:47:58 PM    | सेल 54  |
| RFx and Auctions                           |                  |                                                                                                  |           |            |              |                                                      |                  |                |                             |                |         |
| Public Documents                           |                  |                                                                                                  |           |            |              |                                                      |                  |                |                             | History Back   | Forward |
| Portal Favorites                           | C Public<br>Icon | C Documents 등<br>Name ▲<br>Document Folder for Vendor View S<br>Training Documents for Vendors S | Size      | Rating     | Annotations  | Modified<br>8/31/12 5:04:17 PM<br>5/10/13 4:33:51 PM |                  |                | _                           |                |         |
|                                            |                  |                                                                                                  |           |            |              | Click on "                                           | Training Documen | ts for Vendor" | J                           |                |         |
|                                            |                  |                                                                                                  |           |            |              |                                                      |                  |                |                             |                |         |
| http://eproc.bokarosteel.sailbsl.in/irj/po | rtal#            |                                                                                                  |           |            |              | Page 1 / 1                                           |                  |                |                             |                |         |
|                                            |                  | ) 🥝 💟 🗶 🖤                                                                                        |           |            |              |                                                      |                  |                | EN                          | No 🔁 👘         | 12:47   |

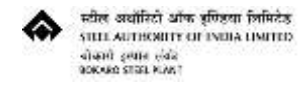

## Viewing Training Documents for Vendor

| A ttp://ep            | roc.bokarosteel | l.sailbsl.in/i | iri/portal Q + C X 🖉 Public Docu                                                                | ments - Rokaro     | ×                                  |                                    |                                        |                                   |                                |
|-----------------------|-----------------|----------------|-------------------------------------------------------------------------------------------------|--------------------|------------------------------------|------------------------------------|----------------------------------------|-----------------------------------|--------------------------------|
| 👍 🕘 Suggested Sites 🕶 | 🗿 Get more      | e Add-ons      | •                                                                                               | inches boldrom     |                                    |                                    | Å • S • □                              | 🖶 🔻 Page 🕶 Safety :               | <ul> <li>Tools ▼   </li> </ul> |
| Welcome Guest,        | 20              |                |                                                                                                 |                    |                                    |                                    |                                        | 06/07/2013 : 12:49:33<br>Неір і   | PM                             |
| Overview   Public Doc | cuments         |                |                                                                                                 |                    |                                    |                                    |                                        |                                   |                                |
| Public Documents      | ĒD              | C Publicon     | ic Docum > Training Documents for Vendo<br>Name<br>Training Documents for Materials Procurement | rs 🗔<br>Size Ratin | Click o                            | n "Training Doc<br>or seeing manua | cuments for I<br>al for materi         | Materials Proc<br>al supply conti | urement"<br>racts              |
|                       |                 |                | Training Documents for Services Procurement                                                     | 374.2 KB           | 9/26/11 3:52:39<br>5/10/13 4:33:51 | PM<br>PM                           |                                        |                                   |                                |
|                       |                 |                | SRM Password Change Manual                                                                      | 644.0 ND           | Clic                               | k on "Internet E<br>manual for     | Browser Com<br><sup>.</sup> Browser He | npatibility" for<br>lp Document   | seeing                         |
|                       |                 |                |                                                                                                 |                    |                                    |                                    |                                        |                                   |                                |
|                       |                 |                |                                                                                                 |                    |                                    |                                    |                                        |                                   |                                |
|                       |                 |                |                                                                                                 |                    |                                    |                                    |                                        |                                   |                                |
|                       |                 |                | Y Y                                                                                             |                    | Page 1                             | /1                                 |                                        |                                   |                                |
|                       |                 |                |                                                                                                 |                    |                                    |                                    |                                        |                                   | 1002 3312 3                    |
|                       |                 |                |                                                                                                 |                    |                                    |                                    |                                        | EN 🔺 🎼 🛱                          | () 12:49                       |

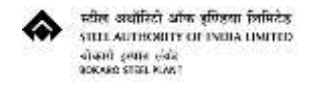

## To view Training Manual for Single Bid

| elcome Guest,    | à      |                  | 10 200                                                                            |                |                          |                       | K           |            |                       | 06/07/2013 :<br><u>Help</u> | 12:55:55 PM          | संल   |
|------------------|--------|------------------|-----------------------------------------------------------------------------------|----------------|--------------------------|-----------------------|-------------|------------|-----------------------|-----------------------------|----------------------|-------|
| Fx and Auctions  | uments |                  |                                                                                   |                |                          |                       |             |            |                       |                             |                      |       |
| ublic Documents  |        |                  |                                                                                   |                |                          |                       |             |            |                       |                             | History_ <u>Back</u> | Forwa |
| Portal Favorites | ED     | C Public<br>Icon | 2 Docum > <u>Training Doc</u> > Train<br>Name<br>srm vendor bid submission manual | ing Docur<br>≜ | ments fo<br>Size<br>5 MB | r Materials<br>Rating | Annotations | Click on " | Vendor Training Manua | l - Materials               | –Single B            | id"   |
|                  |        |                  |                                                                                   |                |                          |                       |             |            |                       |                             |                      |       |
|                  |        |                  |                                                                                   |                |                          |                       |             | Page 1 / 1 |                       |                             |                      |       |

Page **12** of **13** 

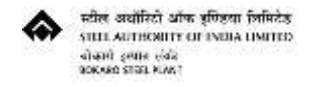

#### Viewing the Vendor Training Manual – Materials – Single Bid (PDF document downloadable).

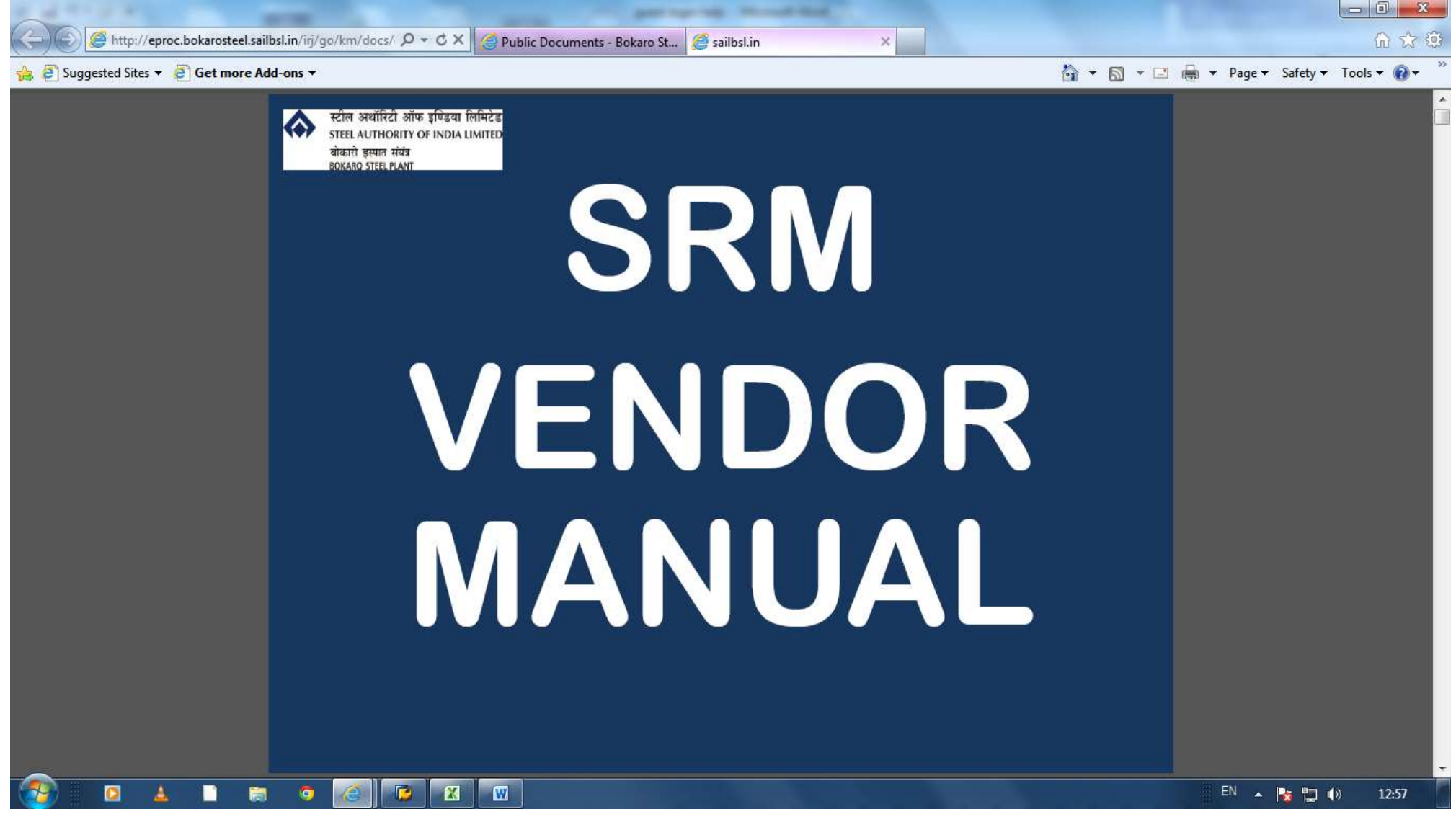

Page **13** of **13**